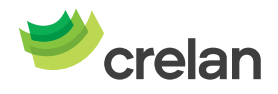

# Bienvenue chez Crelan. Voici comment utiliser Crelan Sign.

Crelan Sign est une façon de signer vos opérations dans myCrelan sans utiliser un digipass. C'est donc une façon à part entière et alternative pour vous enregistrer dans le homebanking ou pour signer des opérations.

Crelan Sign = le digipass virtuel disponible dans la Crelan Mobile App. Crelan Sign ne fonctionne pas pour myCrelan Pro.

1. Installez Crelan Mobile et **enregistrez-vous** dans l'application sur votre smartphone.

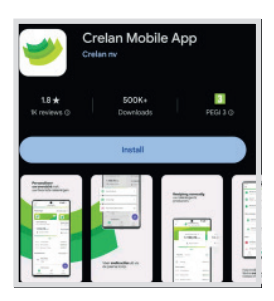

2. Allez ensuite vers le homebanking myCrelan – Homepage (https://mycrelan.crelan.be)

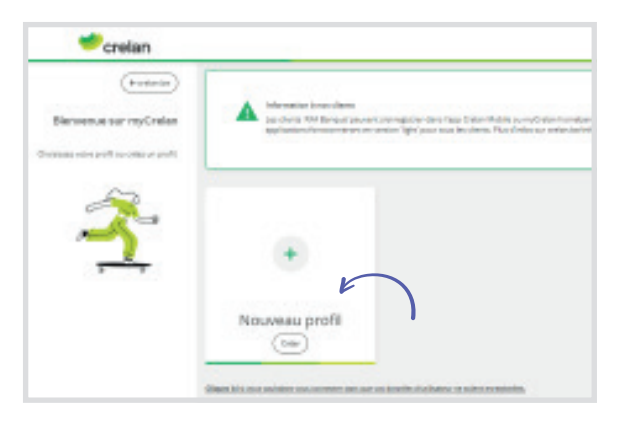

**3.** Cliquez ensuite sur **« nouveau profil »** et introduisez votre identifiant d'utilisateur, et cliquez ensuite sur le pavé en-dessous de **Crelan Sign** (voir encadré)

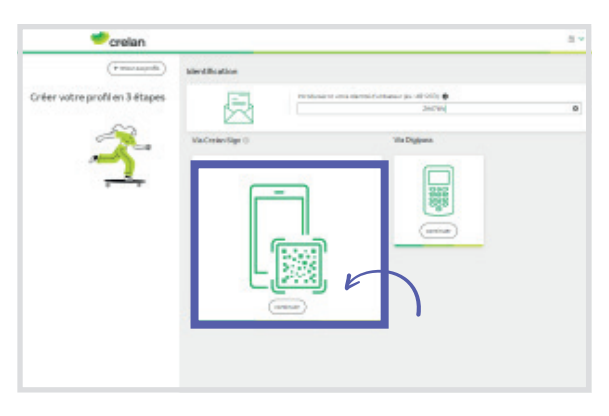

4. En cliquant sur « Crelan sign » vous obtenez un code QR qui est valable pendant 60 secondes

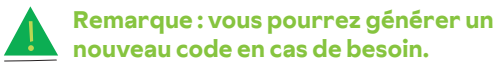

| (+ Retour aux profils   | Identification                                                                                                    |                                           |
|-------------------------|----------------------------------------------------------------------------------------------------|-------------------------------------------|
| Créer votre profil.     | Irronduses iti votre identiti d'utilisee                                                                                                    | wr (ек.: А812CD)                          |
| Crelan Sign             | Se connecter                                                                                                    |                                           |
| 20000<br>00000<br>00000 | 1 Ourrez Greien Mohre<br>2 Ourrez Greien Sign                                                                                                   |                                           |
| Digipass                | S Servers e de courre S Servers e de courre S Servers e de courre S Après avoir signé, vous server avoir S Après avoir signé, vous server avoir | ble.<br>Instiguement connecté 8 myCrelan, |
|                         | Le QR-code expire dans-40<br>recordate                                                                                                    |                                           |

5. Retournez maintenant sur votre application mobile et cliquez sur **Crelan Sign** (sur la page d'accueil).

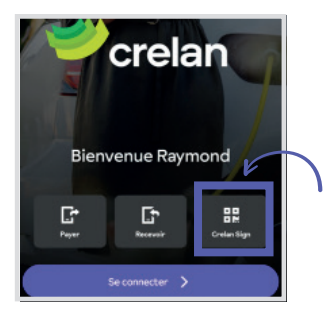

6. Scannez le code QR dans myCrelan avec votre smartphone

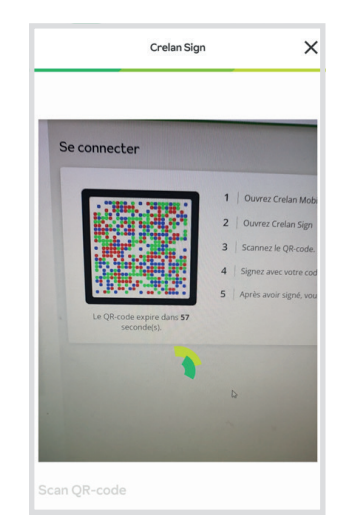

7. Confirmez l'opération avec votre code PIN ou en utilisant vos « biometrics » (empreinte digitale ou la reconnaissance faciale).

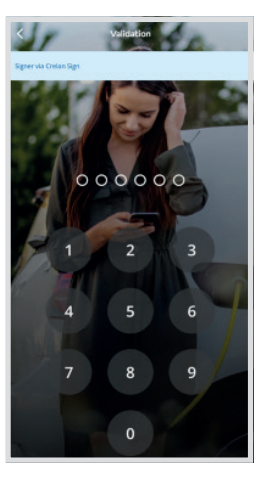

8. Après votre consentement l'opération sera enregistrée.

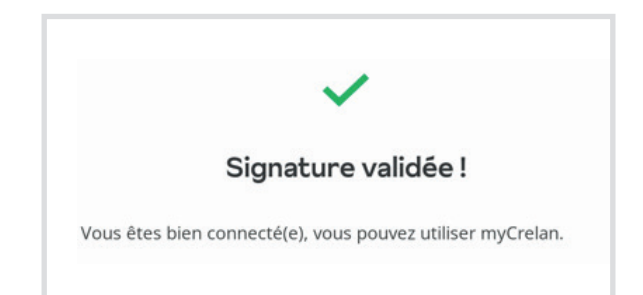

# Une autre façon d'utiliser Crelan Sign, c'est en faisant un achat sur internet via → votre smartphone

- 1. Passez votre commande sur votre site préféré et cliquez sur « **bancontact »**.
- 2. Vous trouverez ensuite l'écran suivant dans lequel il est possible d'ouvrir l'application « bancontact » si celle-ci est installée sur votre smartphone, OU vous pouvez payer avec votre carte bancontact. (voir photo)

| Comment voulez-vous payer?       |
|----------------------------------|
| Ouvrez votre<br>app Bancontact > |
|                                  |
| Payez avec votre                 |
| carte Bancontact                 |
| Numéro de carte                  |
|                                  |
| Date d'échéance (mm/aaaa)        |
|                                  |
| Poursuivre >                     |

 Encodez le numéro de votre carte et la date d'échéance et poursuivez l'opération. Vous êtes ensuite dirigé vers l'application Crelan. Choisissez l'option « Crelan Sign ».

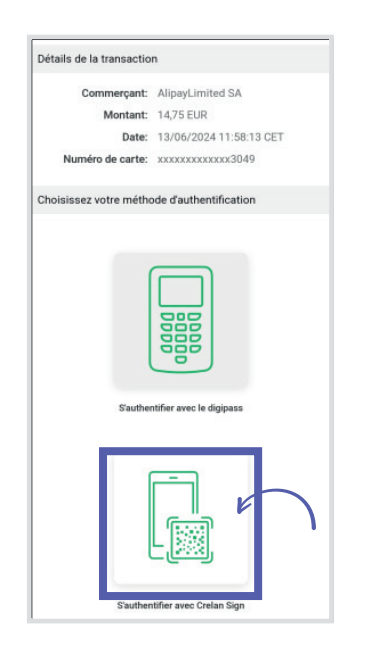

**4.** L'étape suivante à effectuer est indiquée sur l'écran de votre smartphone.

### S'authentifier avec Crelan Mobile

#### étape 1

Ouvrez Crelan Mobile et choisissez 'Payer' > 'Signer une demande de paiement en ligne'. Si vous vous êtes déjà connecté vous trouvez cette option via le bouton d'action mauve.

#### étape 2

Sélectionnez et signez la transaction souhaitée.

### **Option 1:** vous n'êtes pas connecté dans Crelan Mobile App, cliquez sur "payer"

**Option 2:** si vous êtes déjà connecté, utilisez le bouton d'action flottant mauve

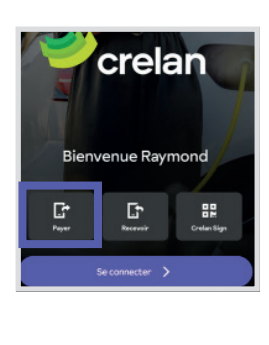

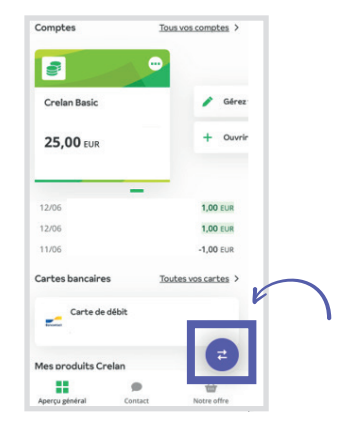

5. Vous obtenez l'écran suivant sur votre smartphone et pourrez ensuite voir les opérations en cours et signer.

| Payer                                                                         | ×     | _                                          |   |
|-------------------------------------------------------------------------------|-------|--------------------------------------------|---|
| Scanner un code QR<br>Payer Via un code QR Payconiq by Banconta               | act > | Actions rapides                            | × |
| Signer une demande de palement en<br>Signez ou confirmez votre achat en ligne | ligne | Payer (code QR)                            | > |
|                                                                               |       | Recevoir                                   | > |
|                                                                               |       | Signer une demande de paiement<br>en ligne | > |
|                                                                               |       | Crales Sign                                |   |

# Une autre façon d'utiliser Crelan Sign, c'est en faisant un achat sur internet via → votre desktop

- 1. Passez votre commande sur votre site préféré et cliquez sur **« bancontact »**.
- 2. Vous trouverez ensuite l'écran suivant dans lequel il est possible de scanner le QR code avec l'application « Bancontact » (si elle est installée sur le smartphone) OU vous pouvez choisir de payer avec votre carte Bancontact (voir photo).

| uvret Fagel Bancontact et scannes le code QR d dessous. | OU | cu | Numéro de carte<br>Grito 1234 5078 6012 3<br>Nom du titulaire<br>Test v<br>Date d'arabitation<br>Mar A. |
|---------------------------------------------------------|----|----|----------------------------------------------------------------------------------------------------|
|                                                         |    |    | MM A                                                                                                    |

**3.** Encodez le numéro de votre carte et la date d'échéance et poursuivez l'opération. Ensuite, choisissez l'option « Crelan Sign ».

| Détails de la transaction       |                                         |
|---------------------------------|-----------------------------------------|
| Commerçant:                     | Bol.com                                 |
| Montant:                        | 32,05 EUR                               |
| Date:                           | 13/06/2024 18:30:27 CET                 |
| Numéro de carte:                | 300000000000000000000000000000000000000 |
|                                 |                                         |
| S'authentifier avec le digipass | S'authentifier avec Crelan Sign         |

4. Les prochaines étapes que vous devez maintenant suivre sont décrites dans l'écran que vous recevez

| Détails de la transaction       |         |                                                      |                                                                                 |  |
|---------------------------------|---------|------------------------------------------------------|---------------------------------------------------------------------------------|--|
|                                 | Con     | ımerçant:                                            | Bol.com                                                                         |  |
|                                 |         | Montant:                                             | 32,05 EUR                                                                       |  |
|                                 |         | Date:                                                | 13/06/2024 18:32:20 CET                                                         |  |
|                                 | Numéro  | de carte:                                            | 200000000000000000000000000000000000000                                         |  |
| S'authentifier avec Crelan Sign |         |                                                      |                                                                                 |  |
|                                 | étape 1 | Ouvrez                                               | Crelan Mobile et choisissez 'Crelan Sign'.                                      |  |
|                                 | étape 2 | Sennnez le QR-code ci-contre.                        |                                                                                 |  |
|                                 | étape 3 | Vérifiez vos données et confirmez votre transaction. |                                                                                 |  |
| Tala alaf and Barast            | étape 4 | Vous re                                              | venez ensuite sur le site du commerçant où vous recevez une confirmation de vot |  |
|                                 |         |                                                      |                                                                                 |  |

5. Après votre confirmation, la signature a réussi et l'achat a été finalisé.

Vous pouvez désormais effectuer vos opérations bancaires grâce à Crelan Sign via myCrelan - Homebanking.

### Des questions ? Posez-les à notre Customer Care.

Contactez le Customer Care au 02/558 78 88 ou surfez sur crelan.be pour plus d'informations